## HOW TO REDEEM YOUR PRESTO VOUCHER CODE ON A COMPUTER

Sign into your PRESTO account at <u>www.prestocard.ca</u> and click I'M A PRESTO USER

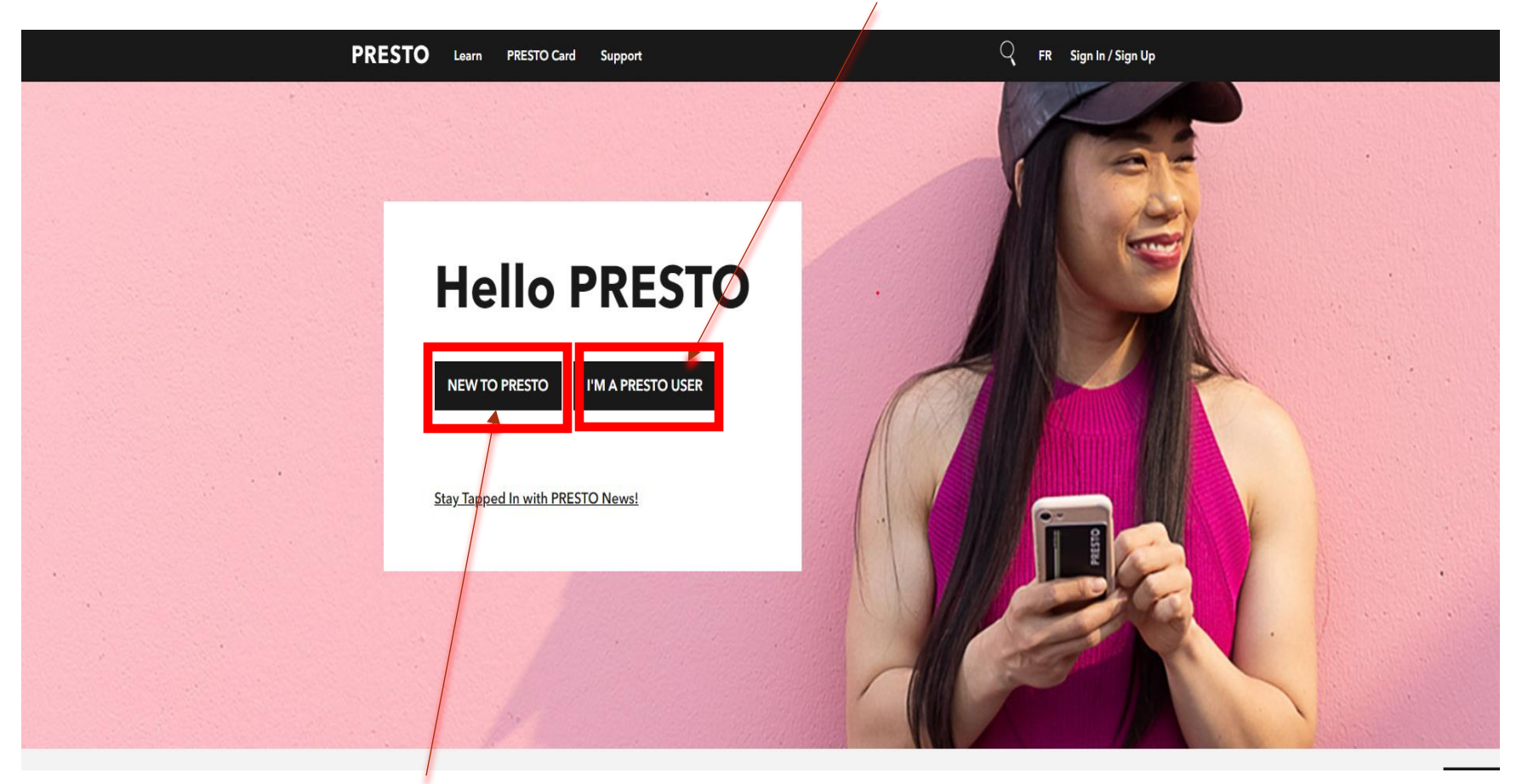

\*\*\*If you do not have a PRESTO account, you will need to create one before you can redeem the voucher by clicking NEW TO PRESTO

< Back

# I'm a PRESTO user

I want to...

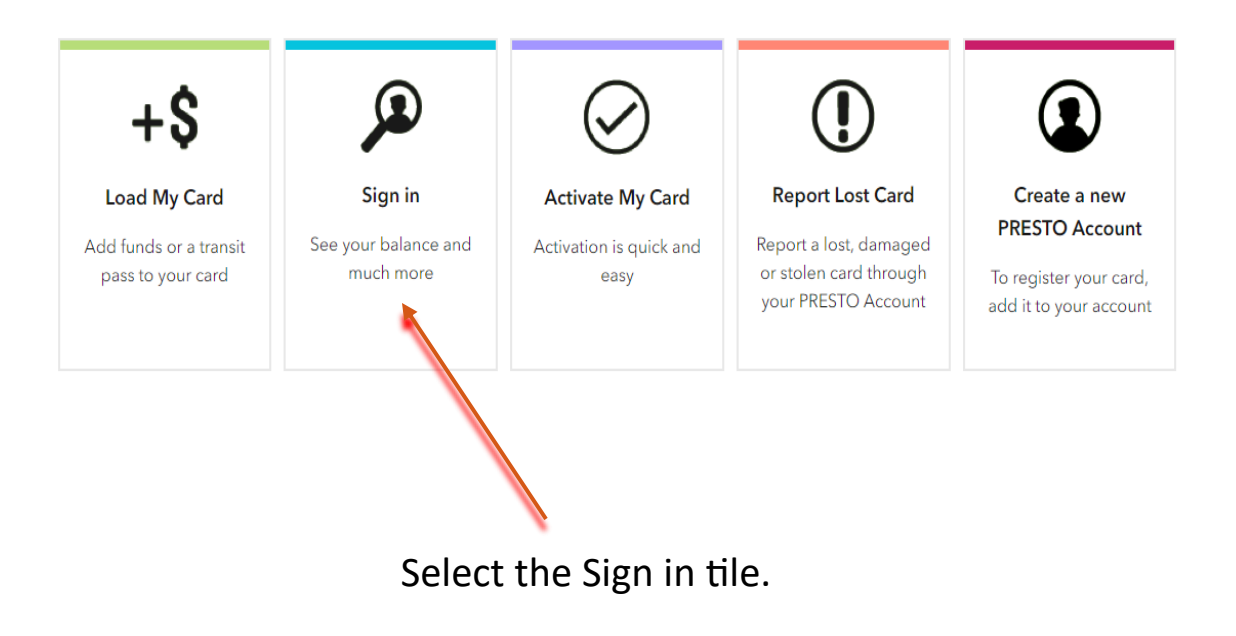

### PRESTO

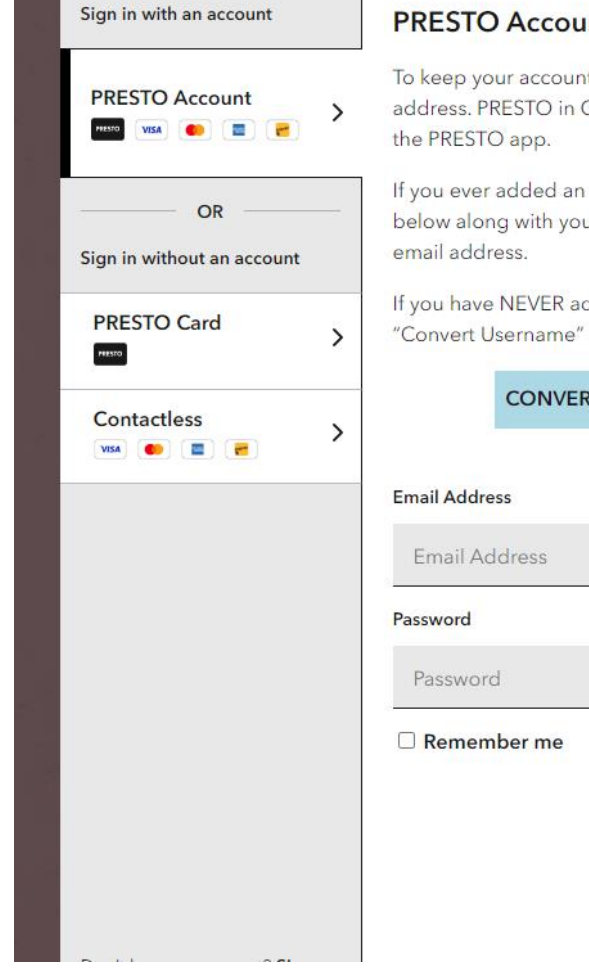

#### **PRESTO Account Sign In**

To keep your account safe, you must now sign in with a verified mail address. PRESTO in Google Wallet cards can only be managed using

If you ever added an email address to your account, try entering it below along with your password. You may be prompted to verify the

If you have NEVER added an email address to your account, click "Convert Username" below to continue.

#### CONVERT USERNAME TO EMAIL ADDRESS

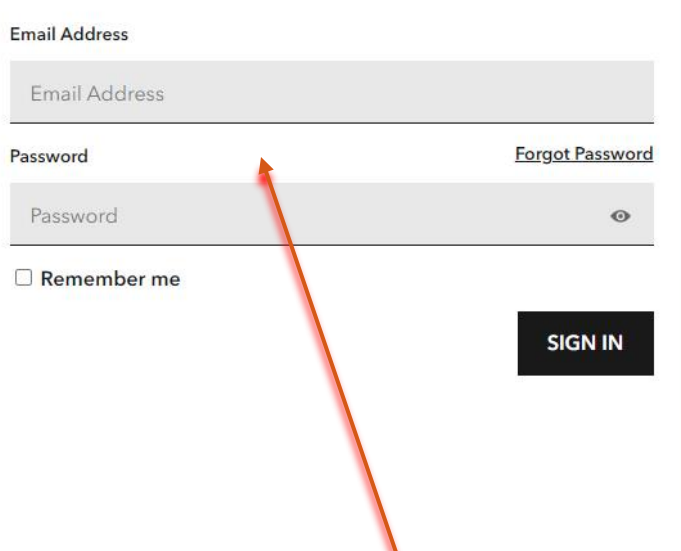

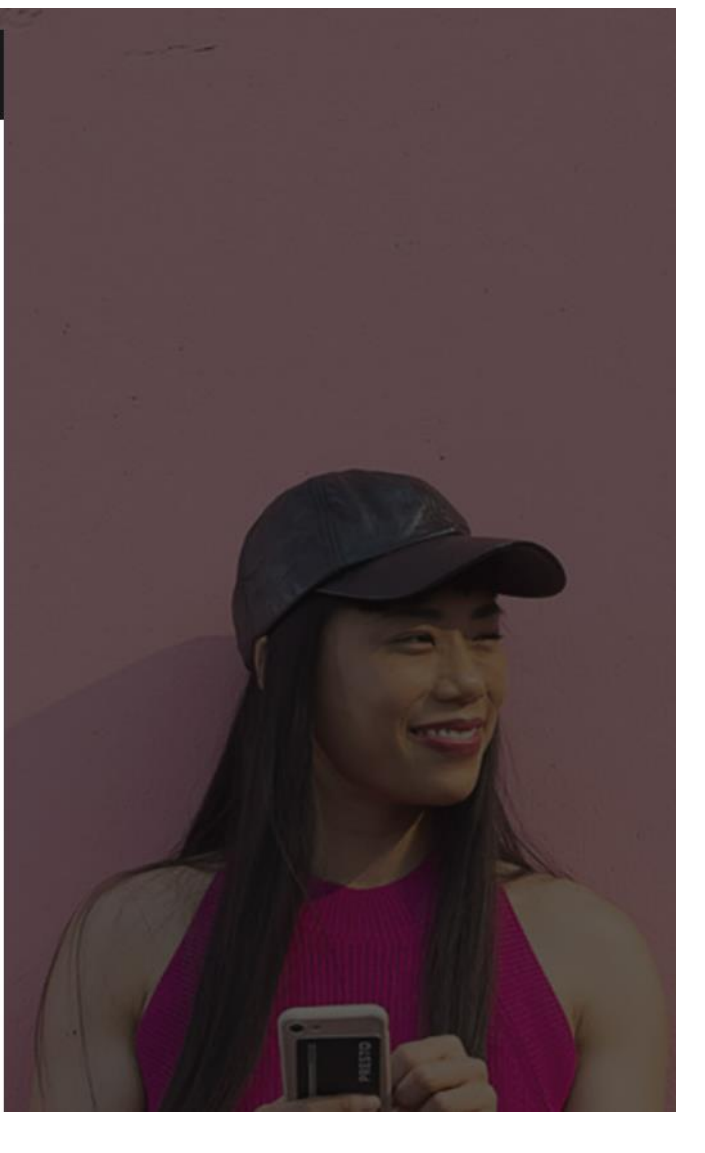

Enter your email address and password.

| PRESTO My Products PRESTO Perks | Support                                                                                                    | C FR D A                 |
|---------------------------------|----------------------------------------------------------------------------------------------------|--------------------------|
|                                 | Dashboard                                                                                                    |                          |
| Welcome,<br>Michael!            | <b>Tap with debit or credit to pay for transit</b><br>New on the TTC! You can tap to pay your fare with debit or credit cards,<br>including those on a phone or watch. You can also tap with debit or credit<br>on GO Transit, UP Express, Brampton Transit, Burlington Transit, DRT, HSR,<br>MiWay, Oakville Transit and YRT. |                          |
|                                 | Learn more L <sup>7</sup><br><u>Previous</u> ●○○○                                                                                                    | Next                     |
|                                 | You have no notifications right now                                                                                                    | λ.                       |
|                                 | My Products Order a physical card                                                                                                    | Register a physical card |
|                                 |                                                                                                    |                          |

Select My Products.

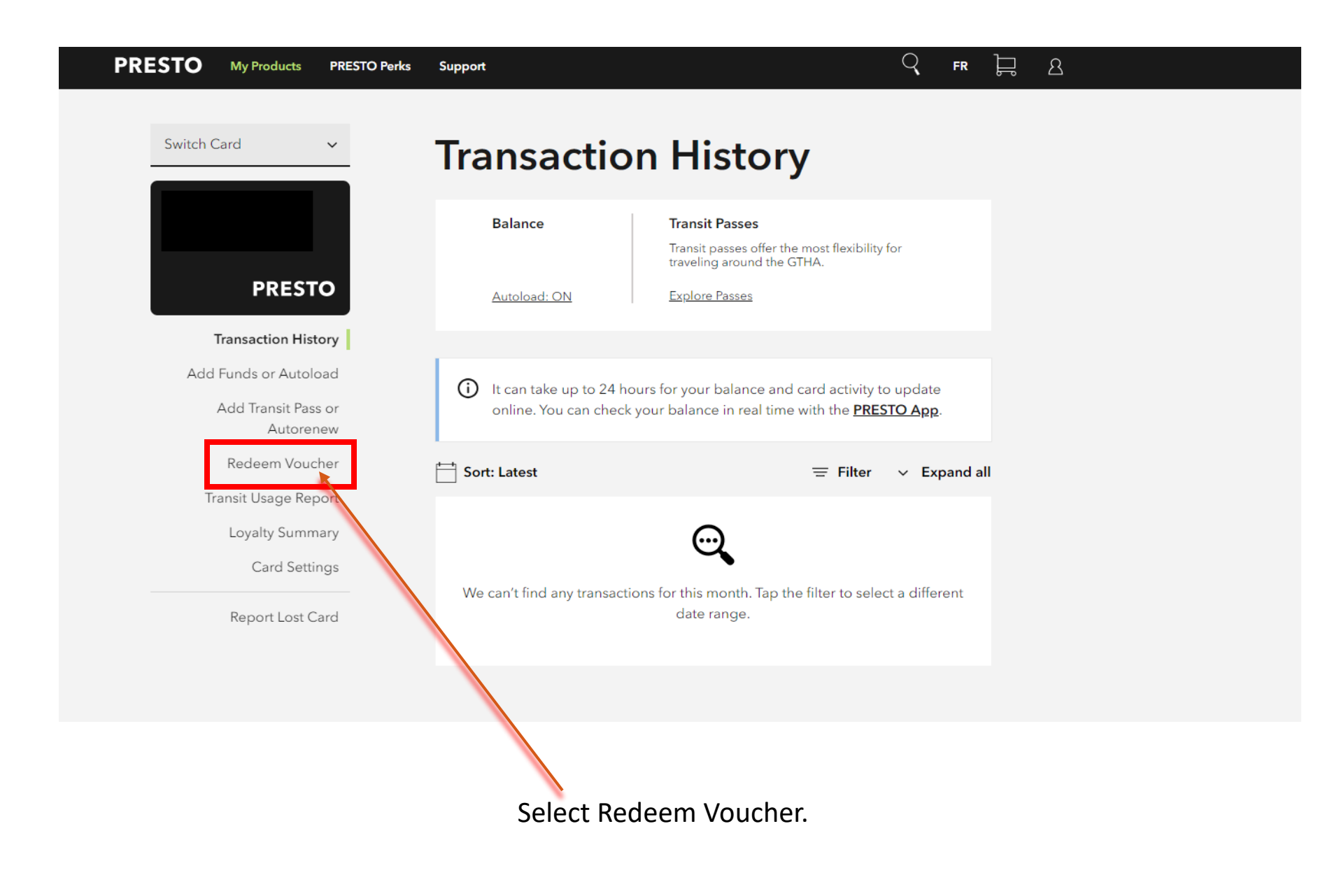

| PRESTO | My Products | PRESTO Perks |
|--------|-------------|--------------|
|        |             |              |

PRESTO

Transaction History

Add Transit Pass or

Redeem Voucher

Loyalty Summary

Card Settings

Transit Usage Report

Rep

Autorenew

Add Funds or Autoload

 $\sim$ 

Switch Card

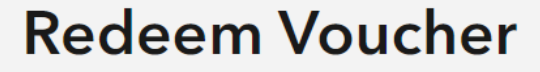

| Balance |
|---------|
|---------|

Support

Transit Passes

Transit passes offer the most flexibility for traveling around the GTHA.

Q

FR

þ

8

Autoload: ON

Explore Passes

#### Redeem my PRESTO Voucher

The PRESTO Vouchers program allows PRESTO, transit agencies, and third parties (such as universities, colleges, companies, community service groups or other organizations) to provide PRESTO cardholders with a unique voucher code which can be entered on this page to redeem transit passes, discounts or other products onto their PRESTO card.

If you received a voucher code, you can look it up and choose to redeem it by entering the code below.

| 5             |                     |                    |
|---------------|---------------------|--------------------|
|               | PRESTO Voucher Code |                    |
| ort Lost Card | 55C29RRH            |                    |
|               |                     | CONTINUE TO REDEEM |
|               |                     |                    |
|               | /                   | <br>/              |

Enter your Voucher Code and then select Continue To Redeem

| PRESTO My Products             | PRESTO Perks Support          |                                                    | Q                                             | FR 岸   |
|--------------------------------|-------------------------------|----------------------------------------------------|-----------------------------------------------|--------|
| Switch Card                    | ✓Vouch                        | 1 2<br>ner Details Review Details                  | Confirmation                                  |        |
| PRES<br>Transaction H          | TO This voucher (             | (55C29RRH) was provided as<br>Jan 2024 program and | UCNET<br>part of the HSR Adult I<br>includes: | EQ Con |
| Add Funds or Auto              | oload Included v              | with No Cost                                       |                                               |        |
| Add Transit Pa<br>Autor        | ass or<br>renew Fare Type Upo | date                                               |                                               | AdlE   |
| Redeem Vo                      | ucher                         |                                                    | 02/20                                         | 2/2025 |
| Transit Usage R<br>Loyalty Sum | leport                        |                                                    | 02/20                                         | 5/2025 |
| Card Se<br>Report Lost         | Card                          |                                                    | CANCEL                                        | NEXT   |
|                                |                               |                                                    |                                               |        |
|                                |                               | Press Next                                         |                                               |        |

#### Q PRESTO FR 8 **My Products** F **PRESTO Perks** Support 2 3 Switch Card $\sim$ **Voucher Details Review Details** Confirmation **Redeem Voucher** PRESTO The following change(s) will be applied to Michael Transaction History Fare Type Update AdlE Add Funds or Autoload Add Transit Pass or 02/28/2025 Expiry Autorenew Redeem Voucher Transit Usage Report Loyalty Summary ✓ I agree to the <u>Terms and Conditions</u> Card Settings Report Lost Card CANCEL SUBMIT

Check that you agree to the Terms and Conditions and click on Submit.

| PRESTO My Products PRESTO Perks   | Support Q FR 📮 A                                                                                                    |
|-----------------------------------|----------------------------------------------------------------------------------------------------|
| Switch Card 🗸                     | Voucher Details Review Details Confirmation                                                                                                    |
|                                   | Redeem Voucher                                                                                                    |
| PRESTO                            |                                                                                                    |
| Transaction History               | Your voucher was added, but more action is                                                                                                    |
| Add Funds or Autoload             | required.                                                                                                    |
| Add Transit Pass or<br>Autorenew  | Voucher (55C29RRH) has successfully been added to Michael                                                                                                    |
| Redeem Voucher                    |                                                                                                    |
| Transit Usage Report              | Tap to transfer Voucher to your PRESTO Card                                                                                                    |
| Loyalty Summary                   |                                                                                                    |
| Card Settings<br>Report Lost Card | Important: You must tap your card on a PRESTO device within 30 days to receive the voucher. Any credit included in the voucher will expire if you do not tap within 30 days. |
|                                   | Fare Type Update AdlE                                                                                                    |
|                                   | Expiry 02/28/2025                                                                                                    |
|                                   | GO TO DASHBOARD                                                                                                    |

You have now successfully redeemed your voucher code. Wait 4-7 hours before tapping it on a bus to complete the transaction.